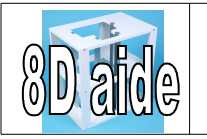

# 8d.A10 Aide 10

je veux insérer en arrière plan le fichier monte-charge\_2016\_portique qui se trouve dans le dossier travaux4eme/technologie/Monte\_charge/image

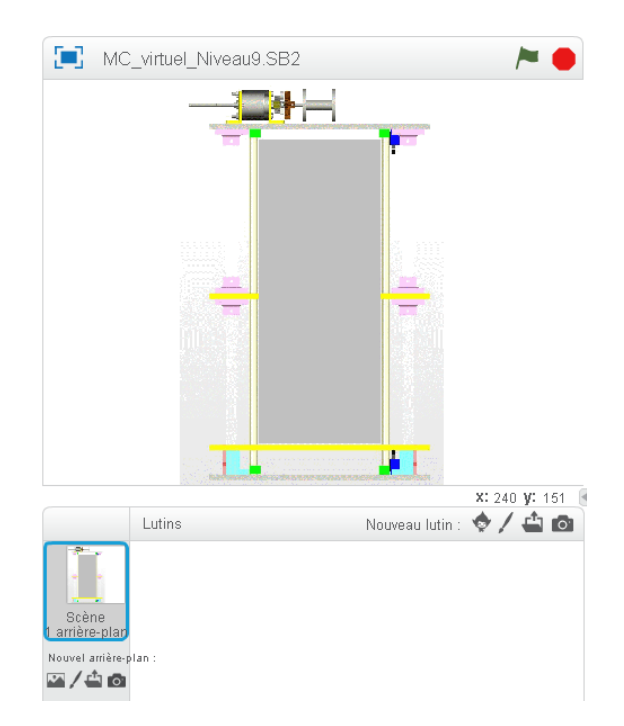

J'insère un arrière plan Nouvel arrière plan

### je vais chercher l'image à importer dans le bon dossier

| Scripts A re-plans Sons<br>Nouvel arrière-plan monte_charge_2016_k | 1 4 X X<br>9 C                                                                                                    | Effacer                                                                                                    | Importer                                                                                                    | ĺ                                                                                                    |
|--------------------------------------------------------------------|----------------------------------------------------------------------------------------------------|----------------------------------------------------------------------------------------------------|----------------------------------------------------------------------------------------------------|----------------------------------------------------------------------------------------------------|
| monte char                                                         | <ul> <li>Choix des fichiers à transférer par app://MBlock.swf</li> <li>&gt; Q     </li> <li>&gt; Q     </li> <li>&gt; S8A     </li> </ul>                                                                                                    | ↓ image_programme                                                                                                    | <ul> <li>✓ 4 → Rechercher</li> </ul>                                                                                                    | dans : image_prog P                                                                                         |
| 400,000                                                            | Organiser 🔻 Nouveau dossier                                                                                                    |                                                                                                    |                                                                                                    | :                                                                                                    |
|                                                                    | 🔏 Google Drive                                                                                                    | ^ Nom                                                                                                    | Modifié le                                                                                                    | Туре                                                                                                    |
|                                                                    | <ul> <li>Google Drive</li> <li>Bureau</li> <li>Bibliothèques</li> <li>Apps</li> <li>carpediem</li> <li>celya</li> <li>Documents</li> <li>Trages</li> <li>Musique</li> <li>nelly</li> <li>technologie</li> <li>Vidéos</li> <li>Groupe résidentiel</li> <li>Marquis</li> <li>Ordinateur</li> </ul> | <ul> <li>BP.svg</li> <li>BP2.svg</li> <li>cabine2.svg</li> <li>cabine2.svg</li> <li>led.svg</li> <li>led2.svg</li> <li>monte_charge_2016_portique2.svg</li> <li>monte_charge_2016_portique2.svg</li> <li>train_bas.svg</li> <li>train_bas.svg</li> <li>train_haut.svg</li> </ul> | 02/05/2016 13:07<br>02/05/2016 13:07<br>28/02/2016 10:07<br>02/05/2016 13:08<br>02/05/2016 13:07<br>02/05/2016 13:08<br>02/05/2016 13:08<br>02/05/2016 13:08<br>016 13:07<br>02/05/2016 13:08 | Documi<br>Fichier F<br>Documi<br>Documi<br>Documi<br>Sélectionnez<br>un fichier A<br>un fichier A<br>Documi |
|                                                                    | Nom du fichier :                                                                                                    |                                                                                                    | ✓ Tous les fich                                                                                                    | iiers (*.*) 🔹                                                                                               |
|                                                                    |                                                                                                    |                                                                                                    | Ouvrir                                                                                                    | Annuler                                                                                                    |

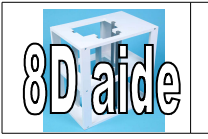

Séquence n°8D

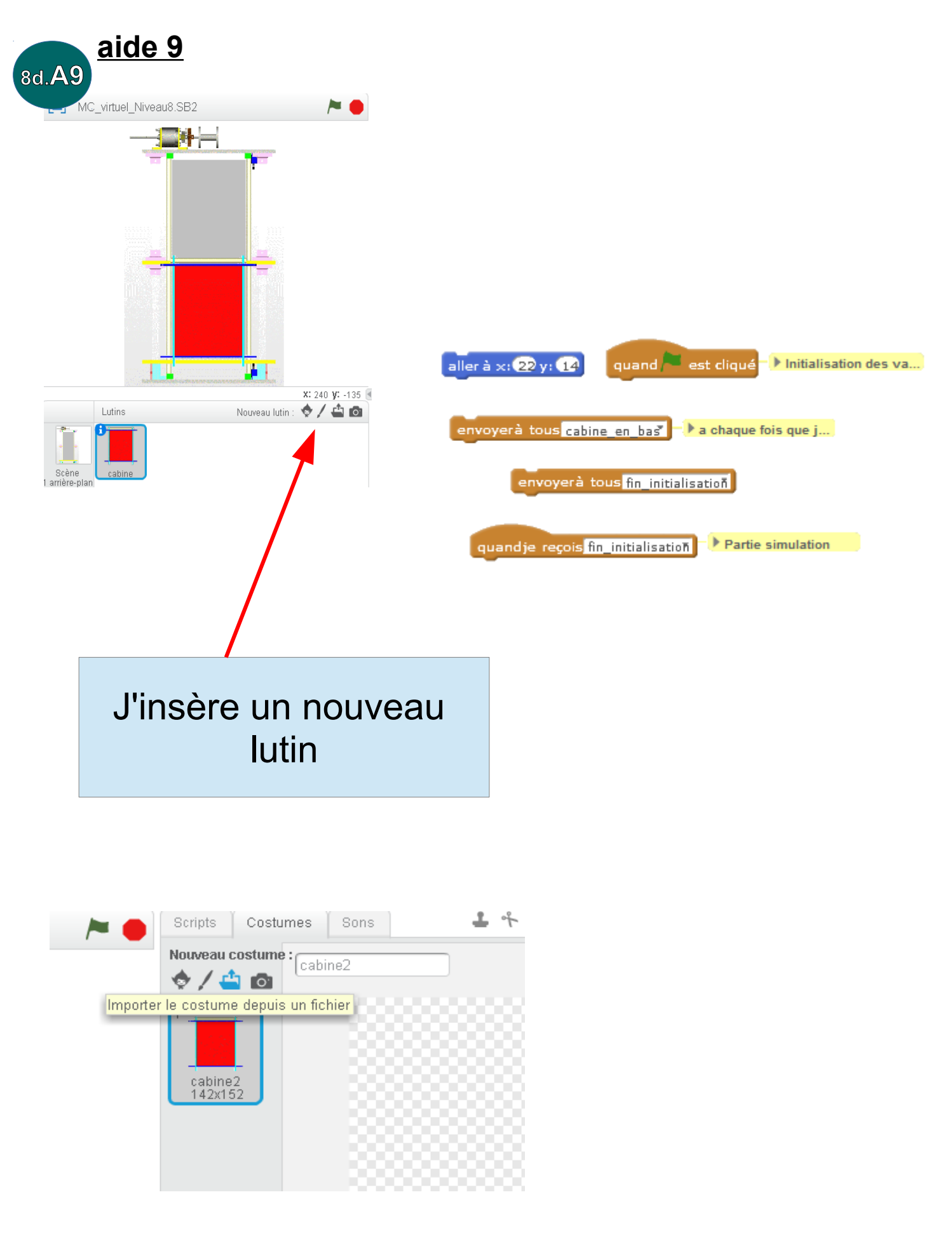

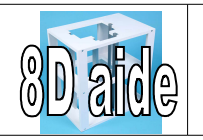

initialiser

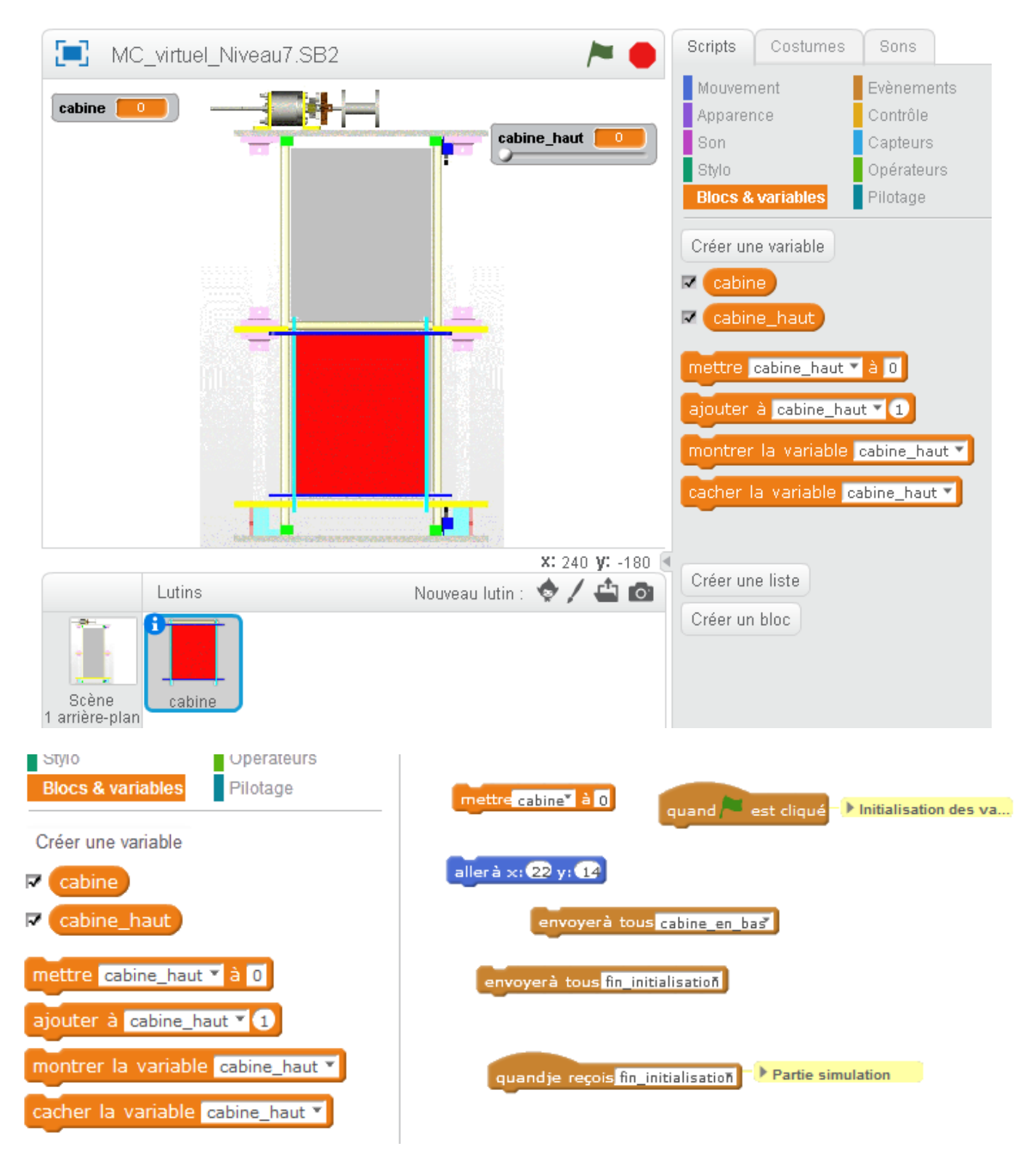

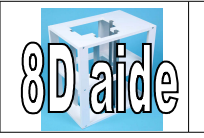

## <u>Aide 7</u>

J'ajoute 2 images. Le bouton poussoir BP.svg (pour appeler la descente) et BP.svg (pour appeler la montée)

je les place au bon endroit.

Je créé 2 variables, une **ordre1** que je place en bas, l'autre **ordre2** que je place en haut.

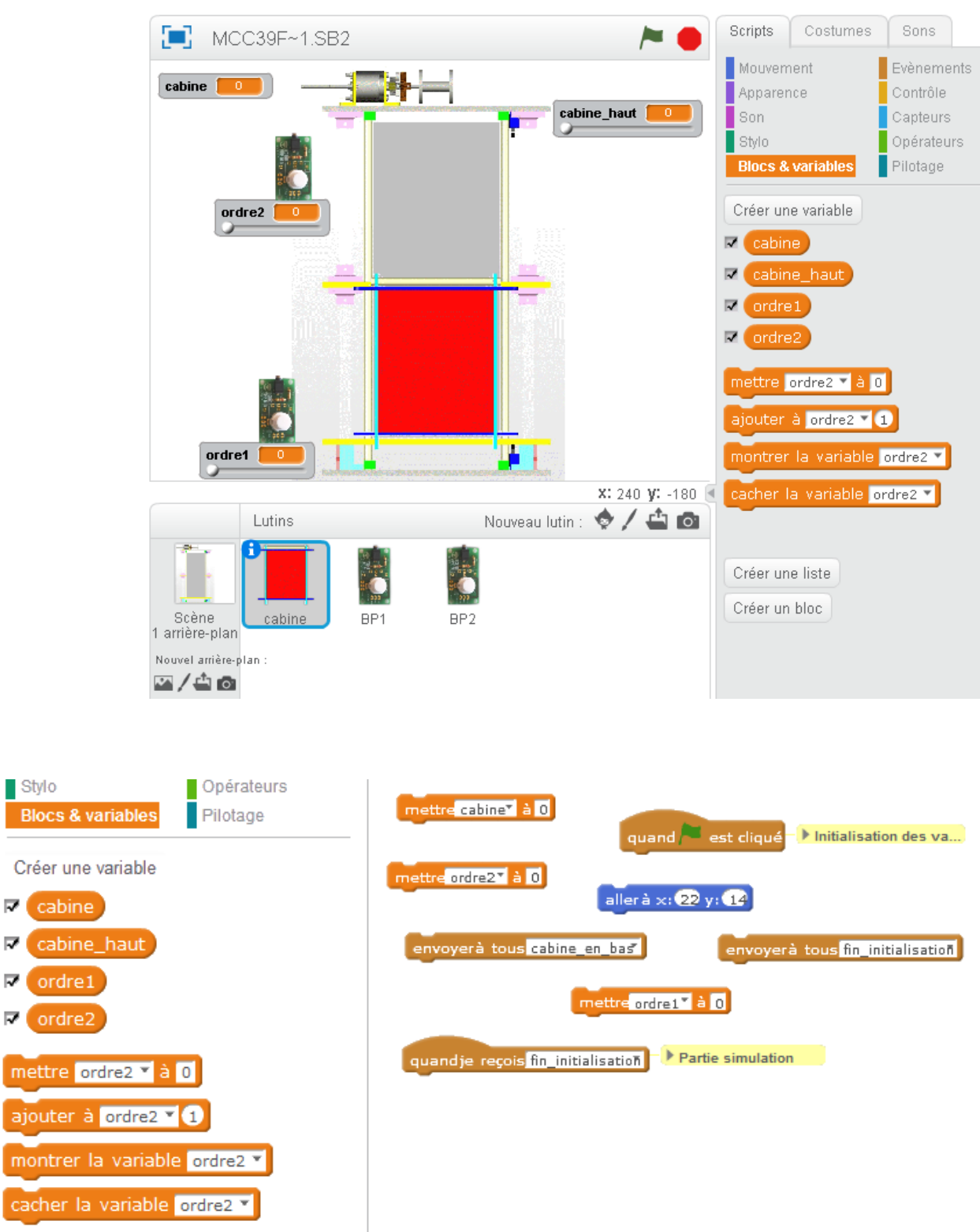

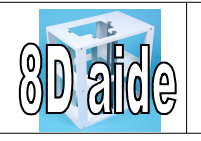

# 8d.A6 <u>Aide 6</u>

A partir des boutons poussoirs. Quand le drapeau vert est 🛛 🏲 pressé, je place le bouton au bon endroit, x = -163 et y = 106

Quand le lutin BP2 est cliqué, alors mettre ordre2 à 1, attendre 1 seconde et mettre

ordre 2 à 0.

Sur la cabine, lorsque je reçois fin initialisation, alors

### répéter indéfiniment

Si ordre 2 = 1 alors ajouter 1 à y. (la cabine va se déplacer vers le haut)

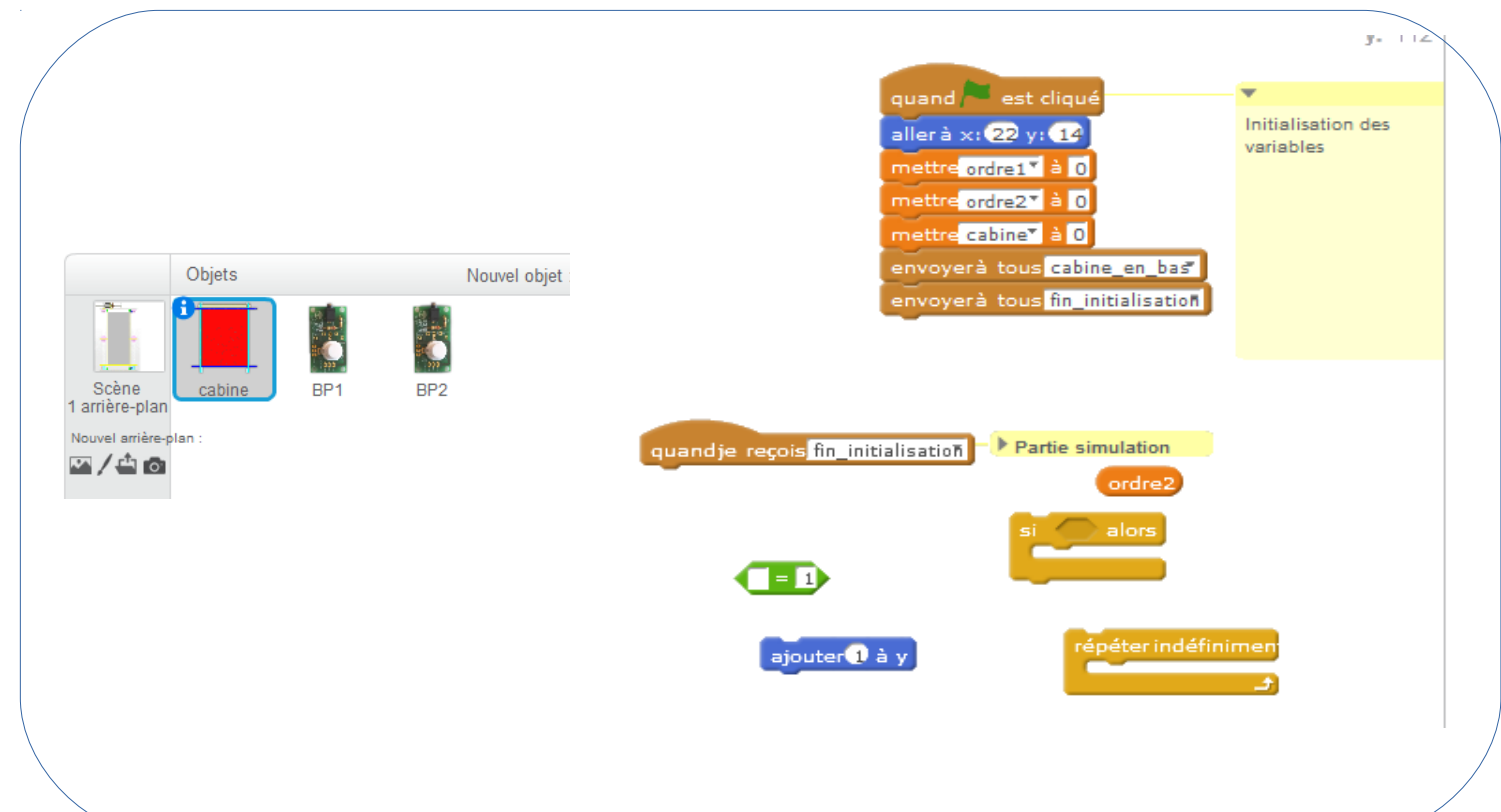

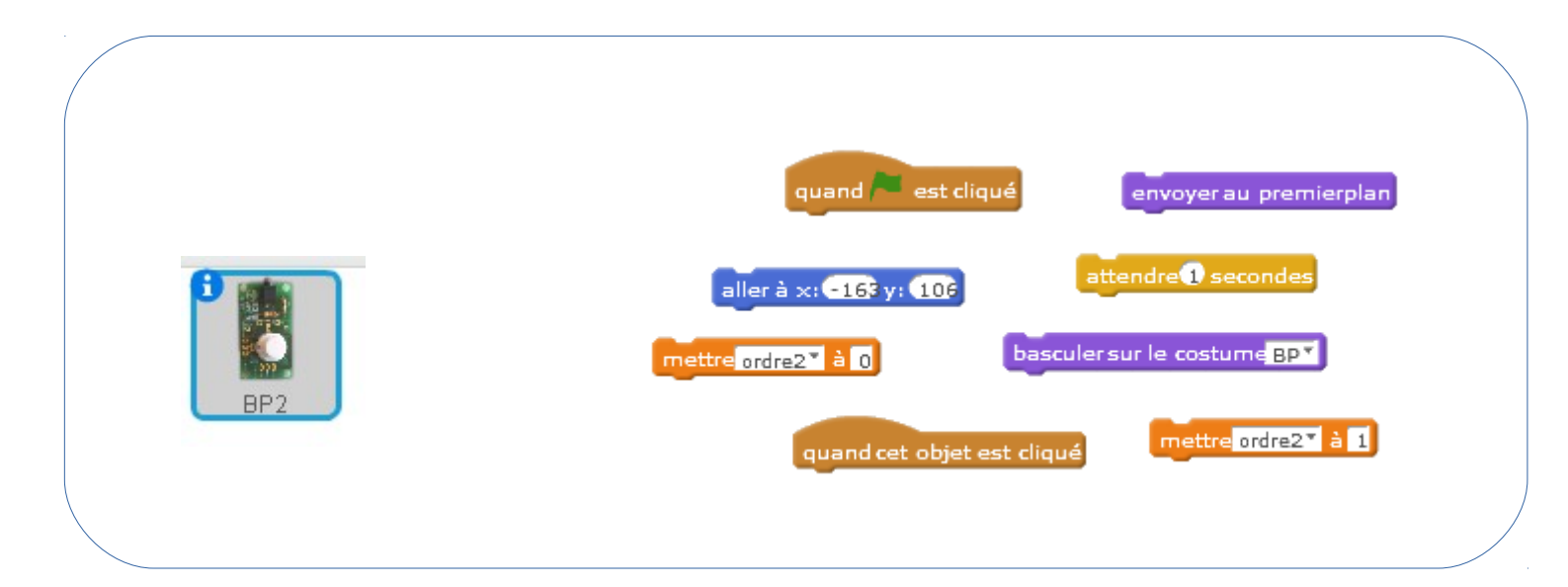

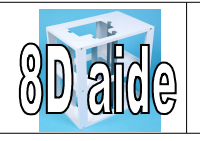

8d.A5 Aide 5 on fait la même chose pour le bouton A partir des boutons poussoirs. Quand le le bouton au bon endroit, x= -194 et y=6

poussoir 1.

🏲 drapeau vert est pressé, je place

Quand le lutin BP1 est cliqué, alors mettre ordre1 à 1, attendre 1 seconde et mettre ordre1 à 0.

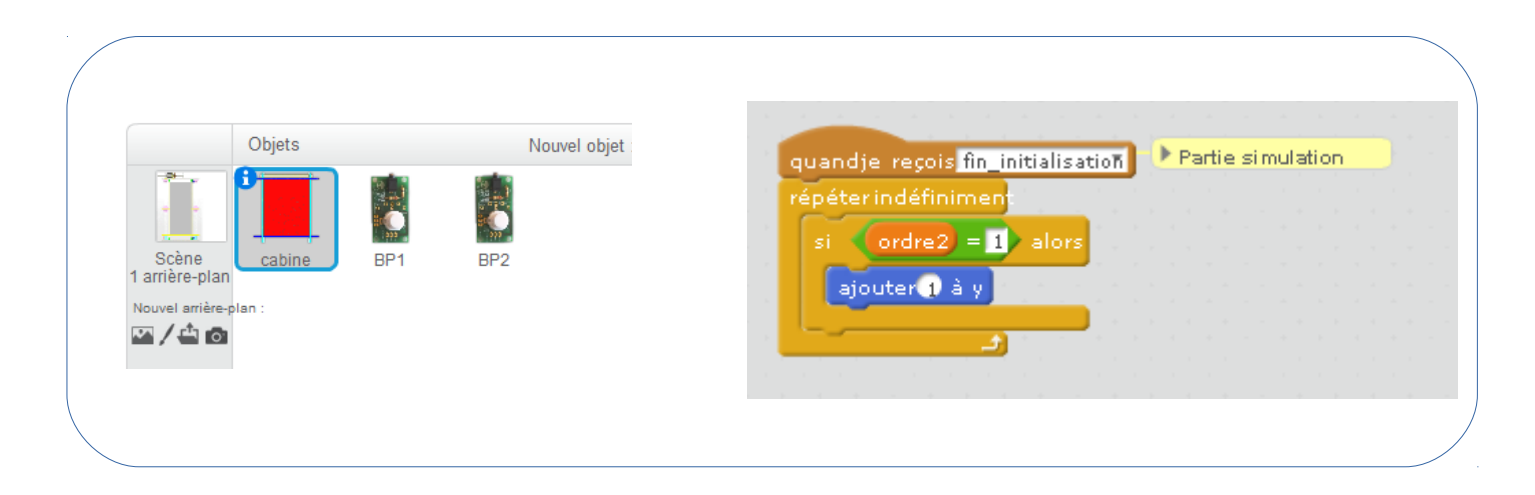

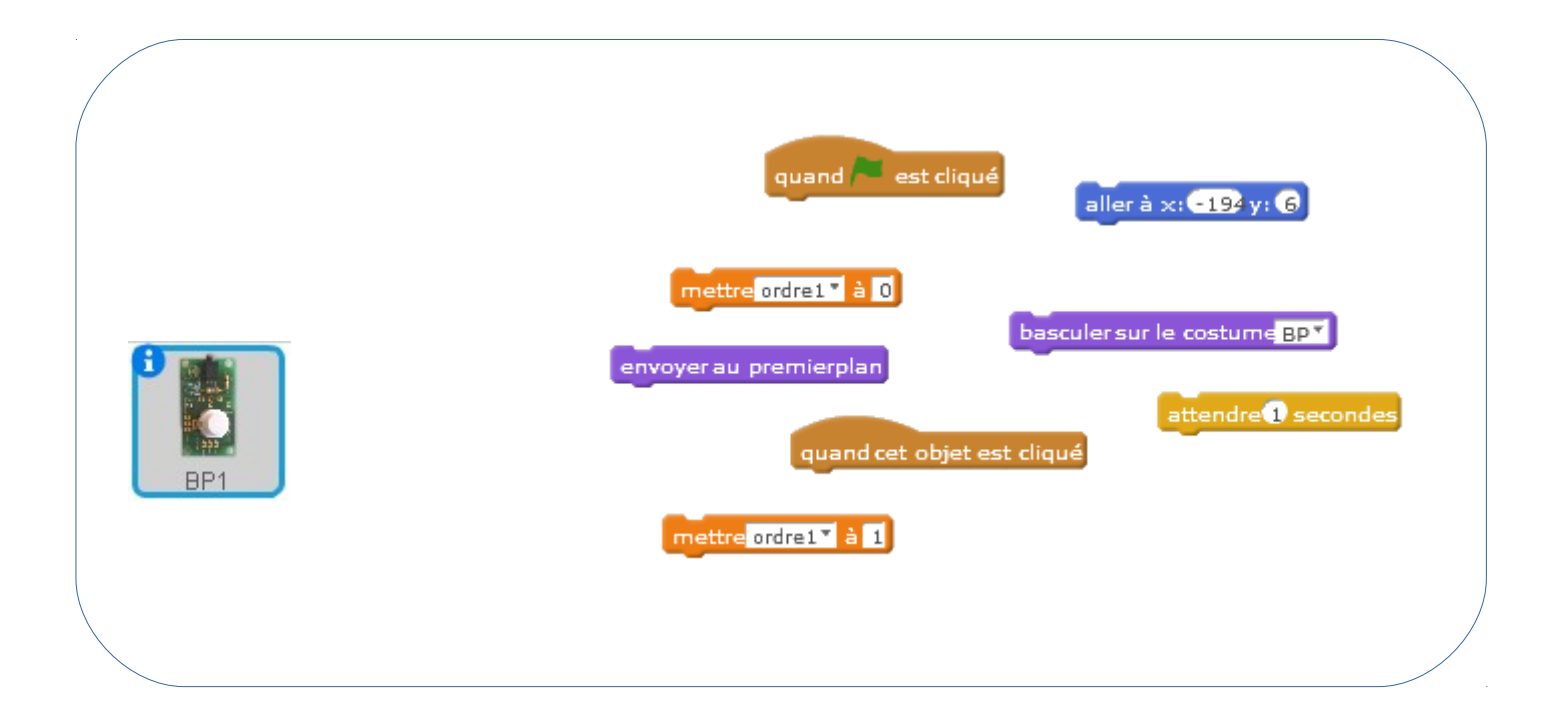

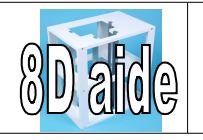

Aide 4 On va changer de costume quand on appuie sur les boutons poussoirs. Pour cela on importe BP2.svg en deuxième costume des boutons poussoirs. Lorsque le bouton est appuyé on bascule sur le 2ème costume on attend 1 seconde puis on revient sur le 1er costume.

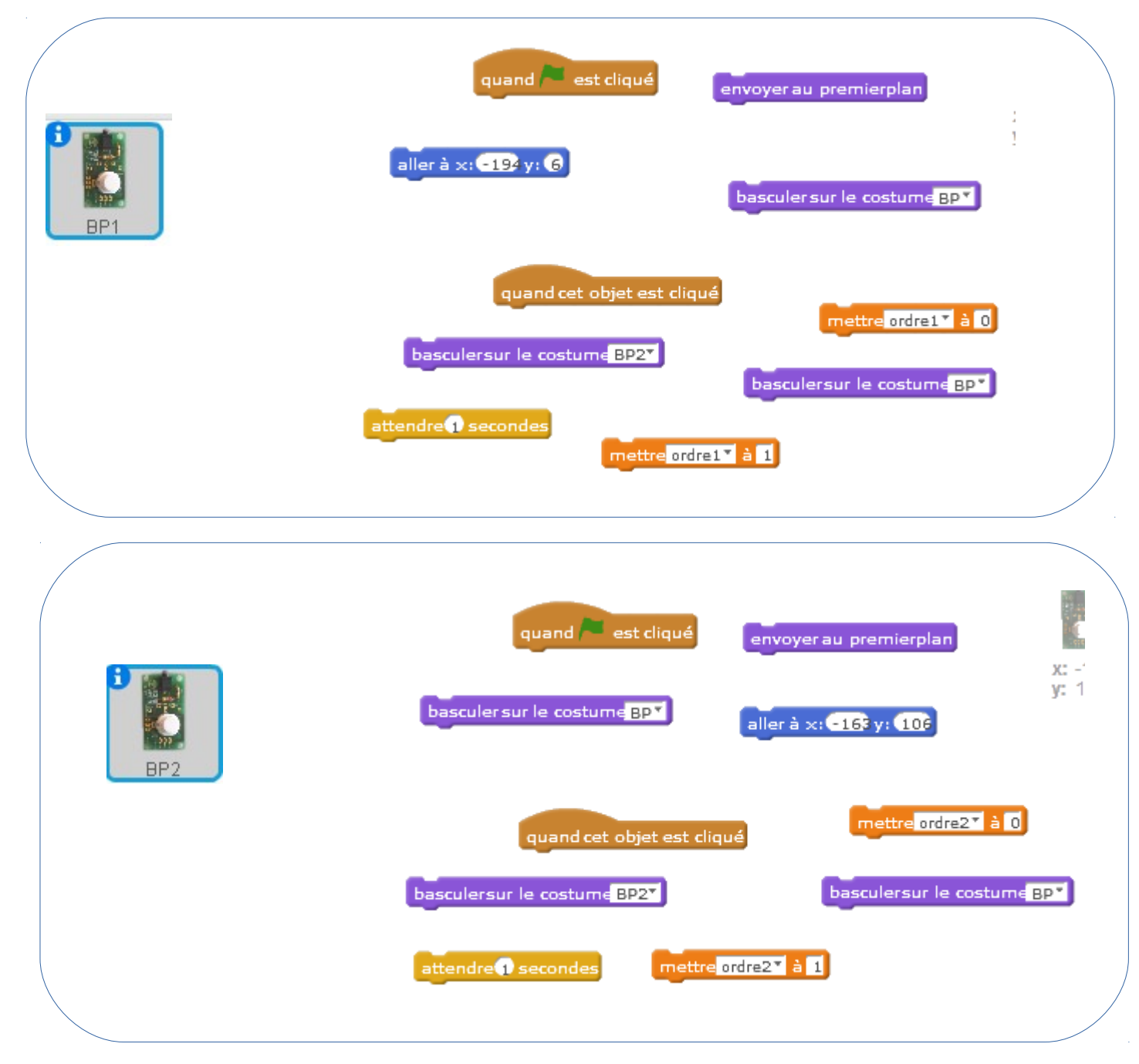

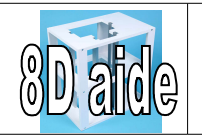

Comment réaliser une maquette de monte-charge? Faire un programme virtuel du monte-charge

Aide 3 J'ajoute un capteur (cabine\_haut.svg) pour indiquer que la cabine est en haut. Quand j'appuie sur le bouton 2 alors je monte la cabine jusqu'à ce qu'elle touche le capteur.

Je mets la variable cabine à 1 pour indiquer qu'elle est en haut.

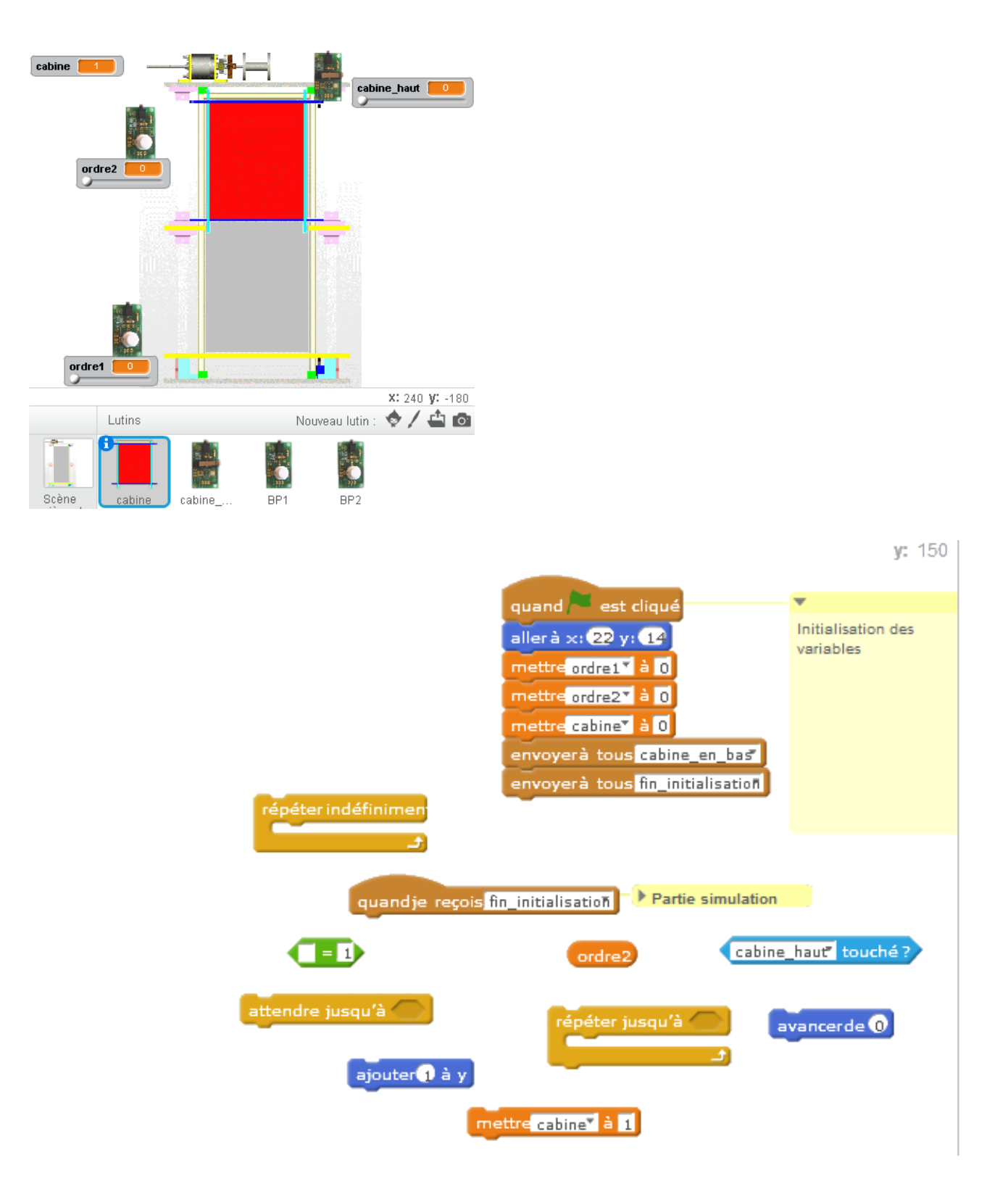

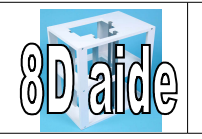

Aide 2 J'ajoute un capteur(cabine\_bas.svg) pour indiquer que la cabine est en bas. Lorsque je reçois l'ordre 2 = 1

alors je monte la cabine jusqu'à ce qu'elle touche le capteur en haut.

Je mets la variable cabine à 1 pour indiquer qu'elle est en faut.

Lorsque je reçois l'ordre 1 = 1

alors je descends la cabine jusqu'à ce qu'elle touche le capteur en bas.

Je mets la variable cabine à 0

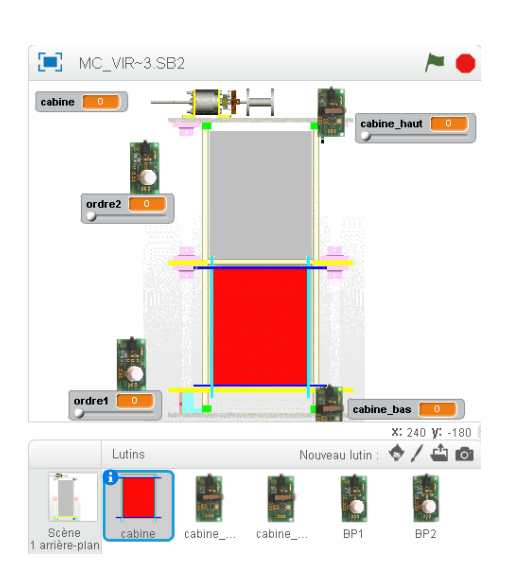

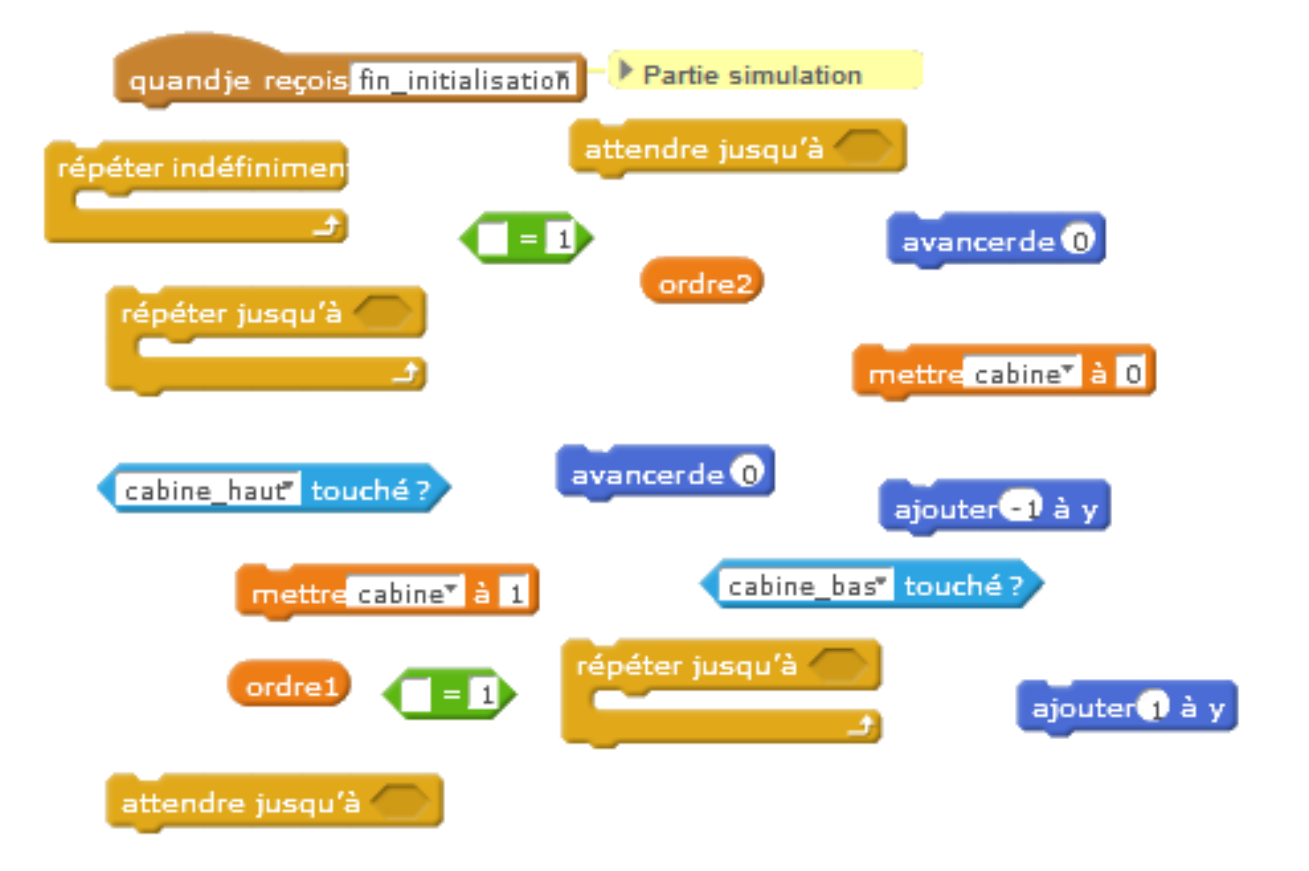

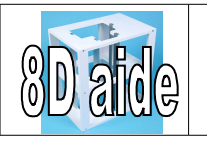

## <u>Aide 1</u>

8d.**A1** On ajoute une LED qui clignote lorsque la cabine se déplace. J'importe 2 images différentes, la led (led.svg) et la led allumée, (led2.svg)

Je vais créer un sous programme qui va permettre de faire clignoter l'image de la LED.

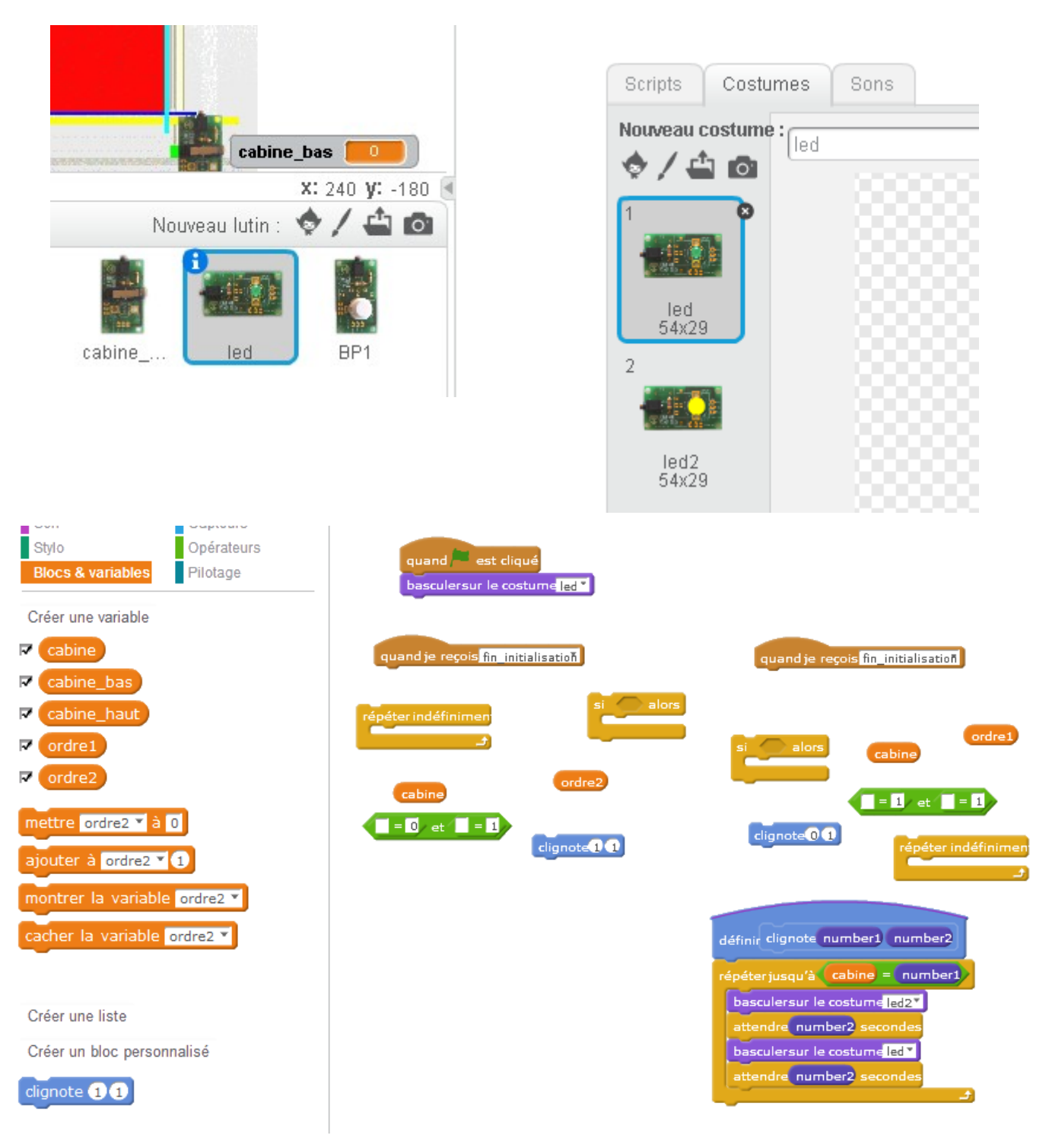